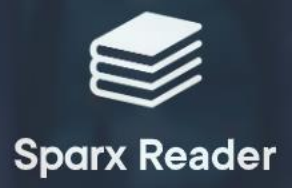

## Select your school

Start typing the name of your school below.

Start typing your school's name...

© Copyright 2022 Sparx Ltd. - Version 0.8.17

Go to <u>https://sparxreader.com/login</u> or through typing 'Sparx Reader' into Google.

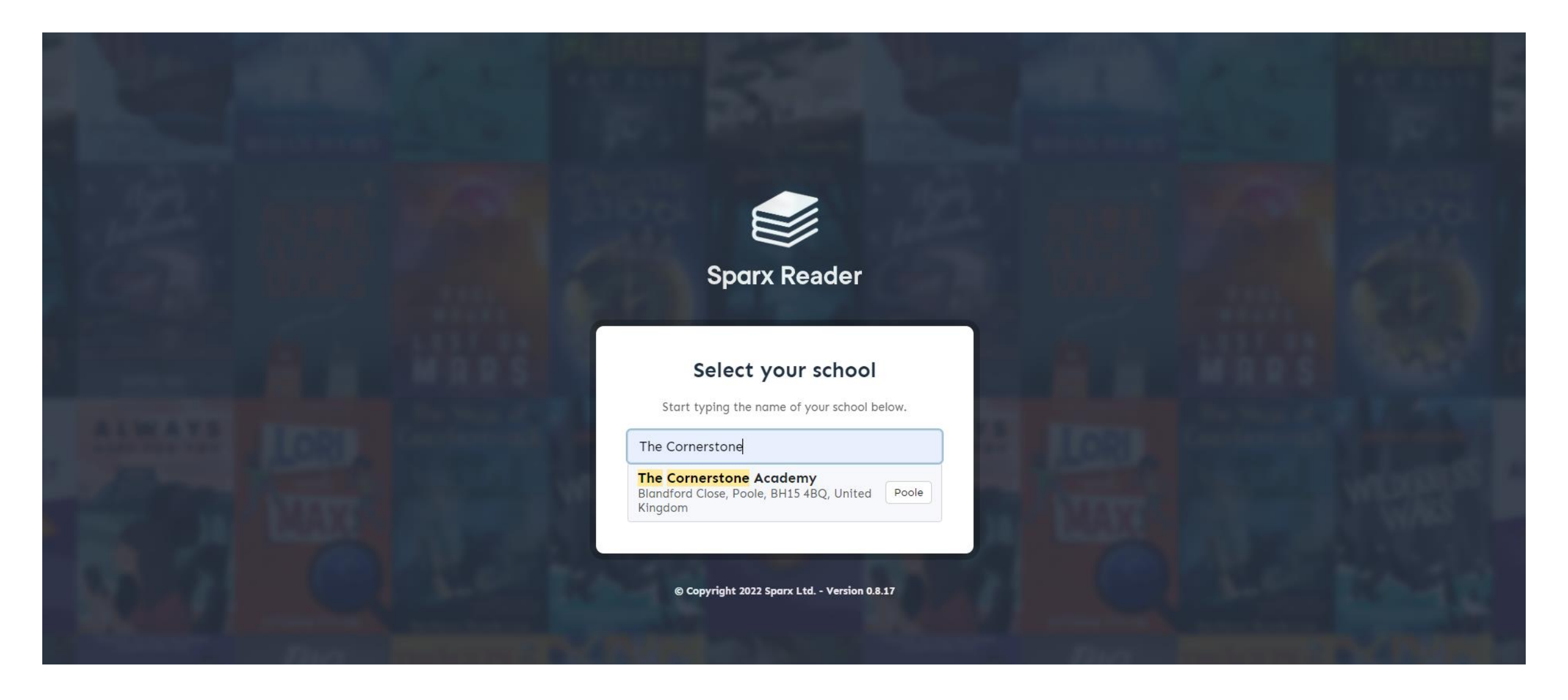

In the search bar – type in The Cornerstone Academy and select our school.

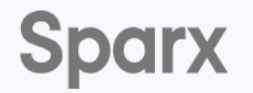

## Login to Sparx Reader

You're logging into The Cornerstone Academy

Not your school?

| Use your Sparx login             |        |  |  |
|----------------------------------|--------|--|--|
| Username:                        |        |  |  |
| Sparx Username                   |        |  |  |
| Password:<br>Enter your password |        |  |  |
| Forgot login details?            | Log in |  |  |
| New student?                     | ?      |  |  |
|                                  |        |  |  |

Enter in your Sparx username and password (the same one you use for Sparx Maths). If you cannot remember it – please click on Forgot login details and enter in all the information necessary and tell Mr Elliott or Mr Scarff so they can trigger the reset of your password. <u>Remember</u> this will be the same password for <u>both</u> Sparx Reader and Sparx Maths.

## Find your level

Let's start by trying the books below. We'll use these to find the right reading level for you. Once we've found your level, you'll be able to choose from a range of books in your library.

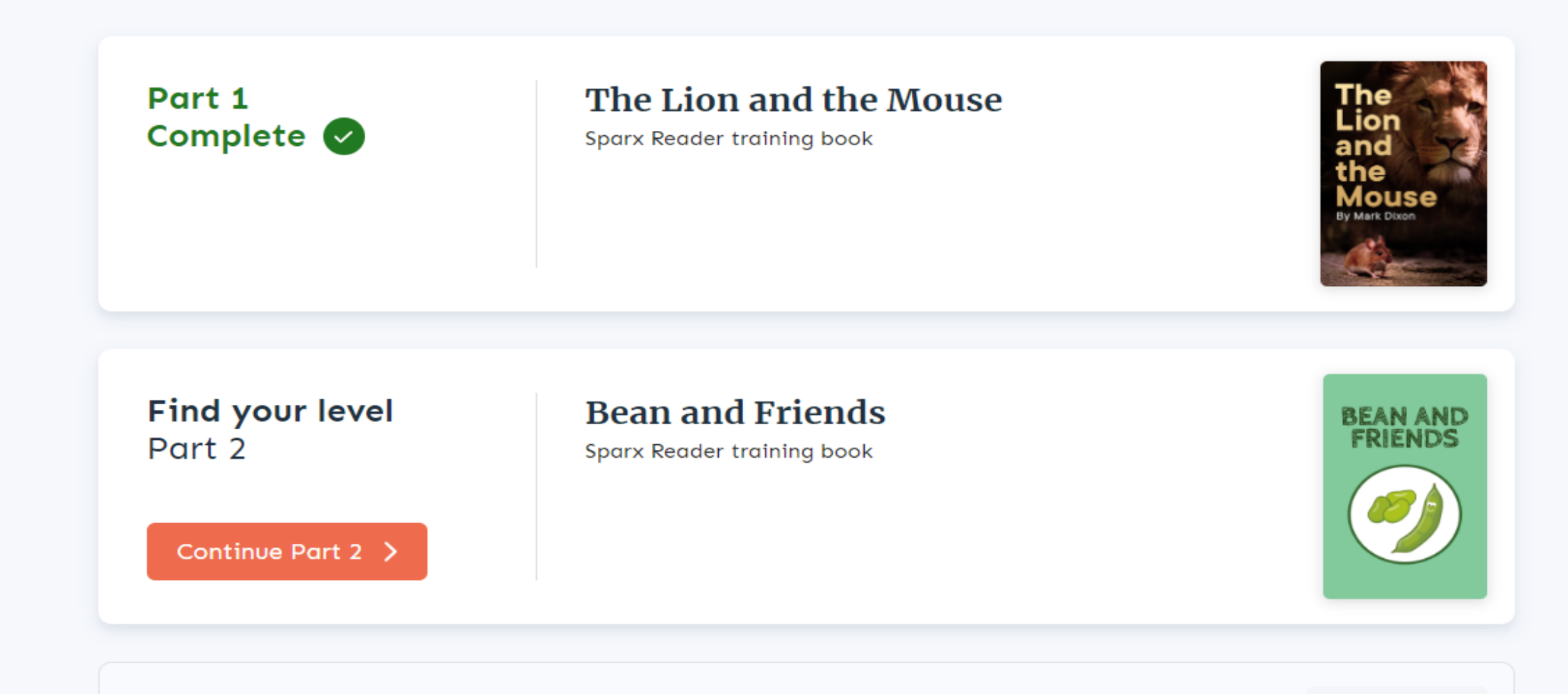

Once you have logged on – you will need to click on "Continue" or "Start a new book when you have ended the previous book.

One day, the master asked for beans for dinner. The chef laid coal in the fire grate. Then she added straw so the fire would light easily.

to make an of mis means, she cooked everything over the large open me in th

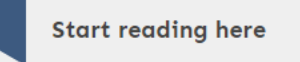

The fire was soon burning fiercely. The chef put a pot of water over the flames and tipped in the beans. But one of the beans fell onto the cold stone floor. At the same time, the coals in the fire moved in the heat. A lump of coal fell out of the fire. So did a piece of straw. They both landed on the floor next to the bean.

|                        | Stop reading here |  |
|------------------------|-------------------|--|
|                        |                   |  |
| I have read up to here |                   |  |

When on a book – click on the name on the top corner and select "Settings" – this allows you to change how the book looks on the screen so it is more accessible to you.

 Dave Elliott
 ▼

 ●
 Feedback

 ✓
 Settings

 (→
 Logout

Version 0.8.17

42 SRP

| m                       |                                                                                                    | × |  |  |  |
|-------------------------|----------------------------------------------------------------------------------------------------|---|--|--|--|
| m                       | Settings                                                                                                    |   |  |  |  |
| ٥١                      | If you're having trouble reading the text, try changing some of the font settings to something that you find easier to read. |   |  |  |  |
|                         | Alice was beginning to get very tired of sitting                                                                             |   |  |  |  |
| la                      | by her sister on the bank, and of having nothing to                                                                          |   |  |  |  |
| w                       | do: once or twice she had peeped into the book                                                                               |   |  |  |  |
|                         | Font Scale Normal Large Larger Largest                                                                                       |   |  |  |  |
|                         | Line Height Normal Large Larger Largest                                                                                      |   |  |  |  |
|                         | Letter<br>Spacing 0 1 2 3                                                                                                    |   |  |  |  |
|                         | Font Merriweather Verdana Comic Sans Readable                                                                                |   |  |  |  |
| w                       | Background White Blue Cream Yellow Green Purple Pink                                                                         |   |  |  |  |
| b                       | Reading<br>Guide None Line Guide                                                                                             |   |  |  |  |
| CC                      | Close                                                                                                    |   |  |  |  |
| +}                      |                                                                                                    |   |  |  |  |
| floor next to the bean. |                                                                                                    |   |  |  |  |

This lets you change font, background colour, font size and you can add a reading guide to help tracking.

Start reading here

The fire was soon burning fiercely. The chef put a pot of water over the flames and tipped in the beans. But one of the beans fell onto the cold stone floor. At the same time, the coals in the fire moved in the heat. A lump of coal fell out of the fire. So did a piece of straw. They both landed on the floor next to the bean.

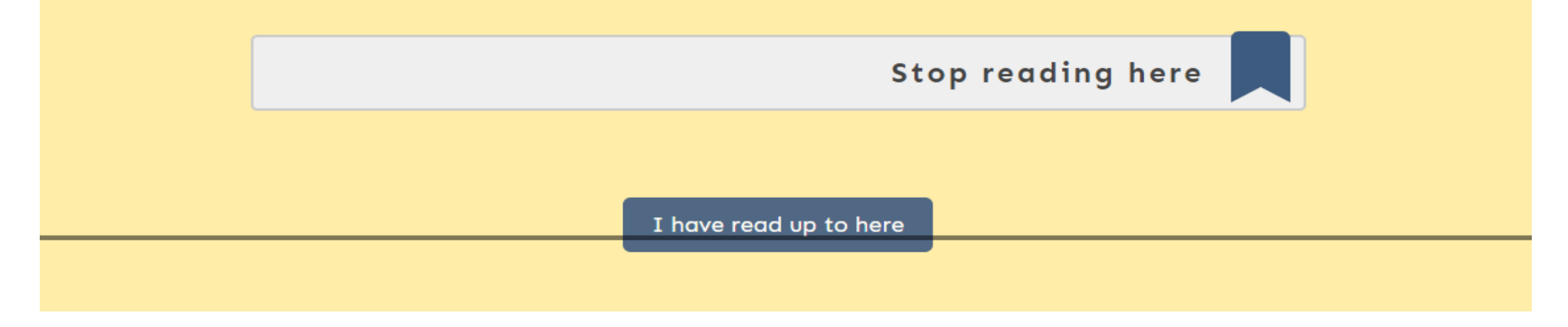

Then you read the section of text marked off as above. When you have finished – click "I have read up to here."

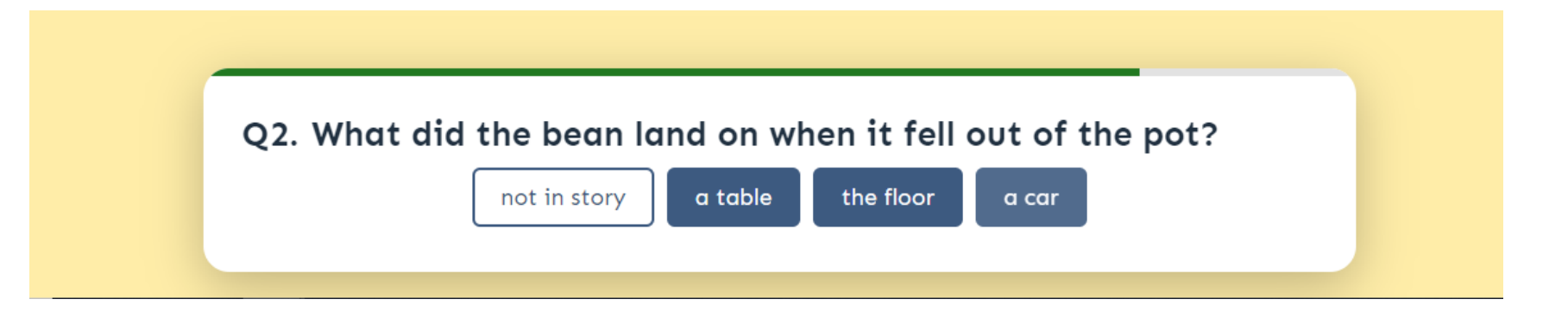

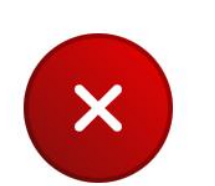

You are then given questions to check whether you have properly read the section of text you have just been given. If you get questions wrong – you will be asked to re-read the same section of text and then asked the same questions again.

Can you do better?

Your score was 0/2.

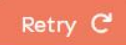

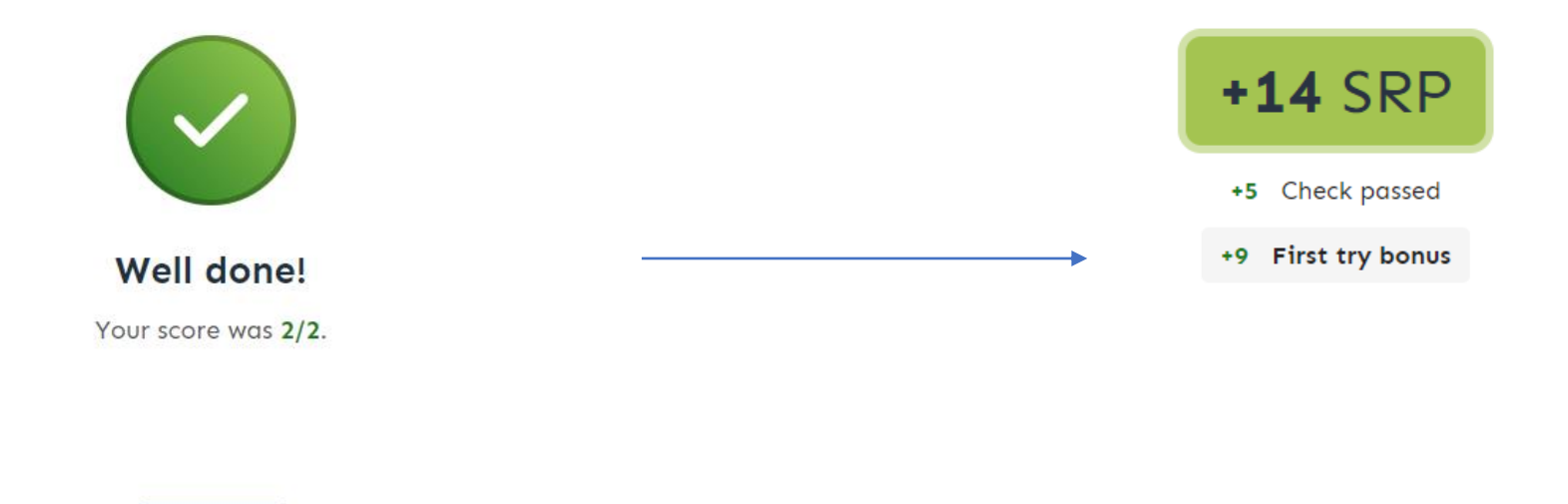

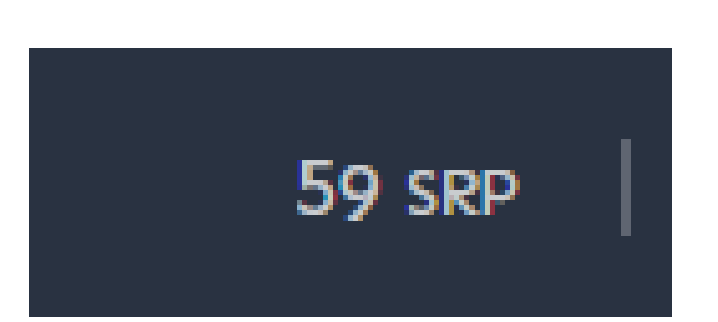

Next >

If you get them right – you will be rewarded with SRP (Sparx Reader Points). The goal for each week is to reach 400 SRP – which is the equivalent of 40 minutes reading.

Continue >